# Iniziare da qui

# **Commencez** ici

Importante: è possibile che il software non venga installato correttamente se il cavo USB viene collegato prima dell'operazione descritta al Punto 16. Attenersi all'ordine dei punti.

In caso di problemi durante l'installazione, vedere la sezione **Risoluzione dei problemi** all'ultima pagina.

#### Important : Ne connectez pas le câble USB jusqu'à l'étape 16, faute de quoi l'installation du logiciel risque d'échouer. Suivez les étapes dans l'ordre indiqué.

Si vous rencontrez des problèmes durant l'installation, reportez-vous à la rubrique **Dépannage** dans la dernière section.

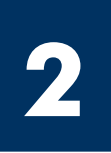

### Rimuovere tutto il nastro

### Retirez l'ensemble du ruban adhésif

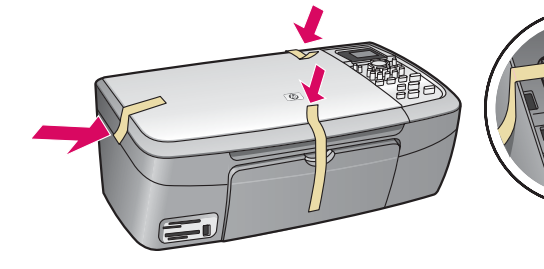

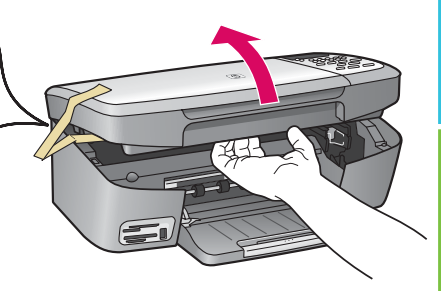

Sollevare lo sportello di accesso e rimuovere il nastro all'interno del lato sinistro della periferica.

Soulevez la porte d'accès et retirez le ruban adhésif à l'intérieur du côté gauche du périphérique.

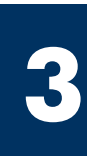

### Individuare i componenti

### **Repérez les composants**

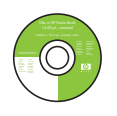

CD per Windows

CD-ROM pour Windows

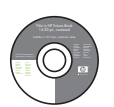

CD per Macintosh CD-ROM pour

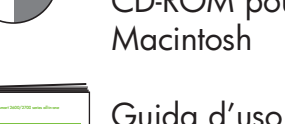

Guide de l'utilisateur

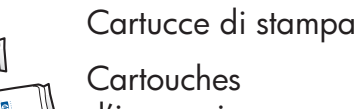

Cartouches d'impression

Adattatore e cavo di alimentazione

Adaptateur et cordon d'alimentation

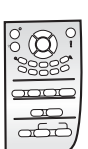

Mascherina del pannello di controllo (potrebbe essere già applicata)

Cache du panneau de configuration (peut être installé)

Cavo USB\* Câble USB\*

\* Da acquistare separatamente. Il contenuto della confezione dell'utente potrebbe essere diverso. Il modello potrebbe essere diverso dalle immagini visualizzate.

\* Acheté séparément. Le contenu du coffret peut varier. Votre modèle peut être différent de celui illustré sur les images.

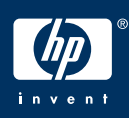

Guida d'installazione HP PSC 1600/2350 All-in-One series

Guide de l'installation de l'appareil HP PSC 1600/2350 series Tout-en-un

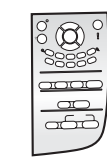

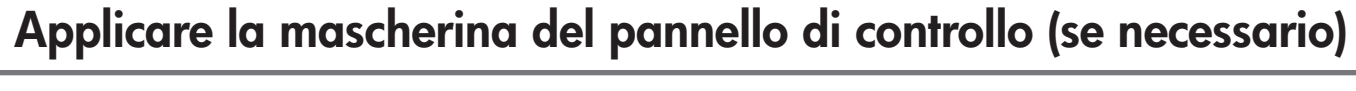

### Installez le cache du panneau de configuration (si nécessaire)

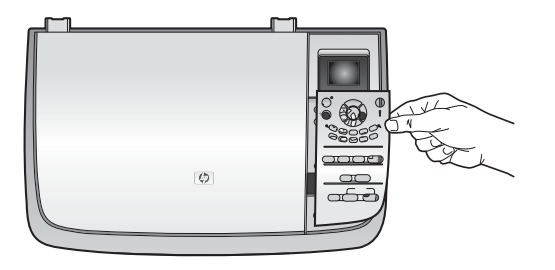

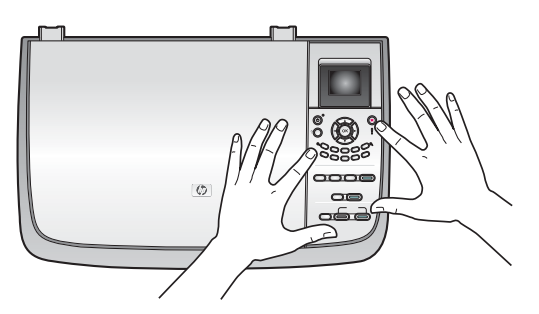

- **a** Collocare la mascherina del pannello di controllo sulla periferica.
- **b** Premere bene i bordi della mascherina per fissarla.
- **a** Positionnez le cache du panneau de configuration au-dessus du périphérique.

**b** Appuyez fermement sur tous les bords du cache pour le fixer en place.

È necessario che la mascherina del pannello di controllo sia attaccata per far funzionare HP All-in-One.

Le cache du panneau de configuration doit être fixé pour que l'appareil HP Tout-en-un fonctionne !

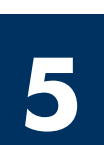

### Sollevare il display

Soulevez l'écran

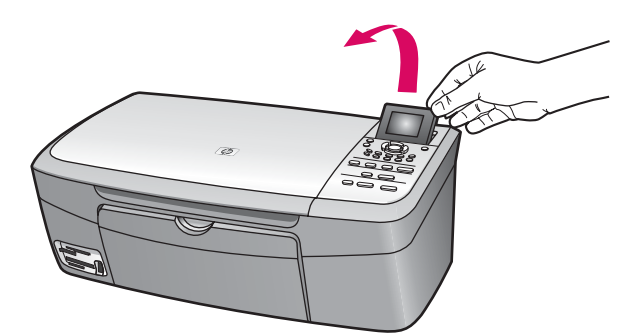

| Sollevare il display. |  |
|-----------------------|--|
| Soulevez l'écran.     |  |

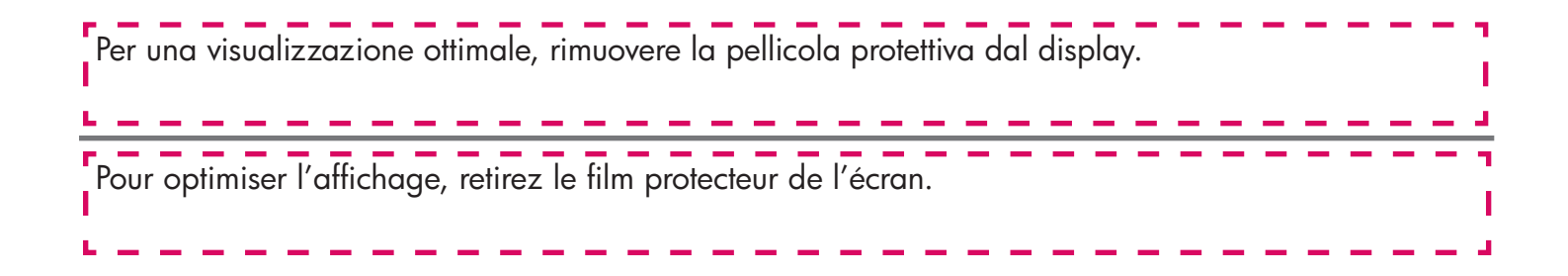

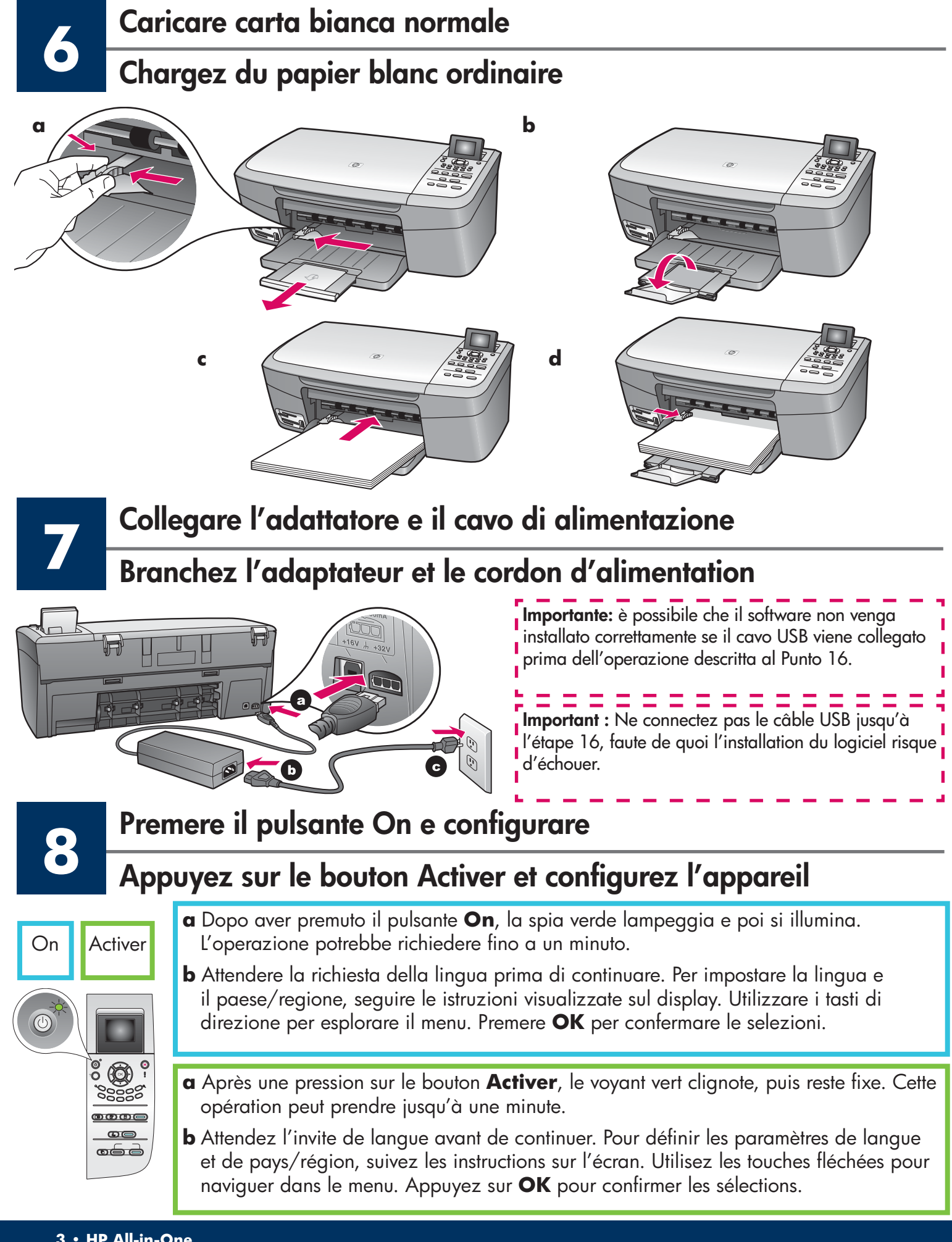

### Aprire lo sportello di accesso

Ouvrez la porte d'accès

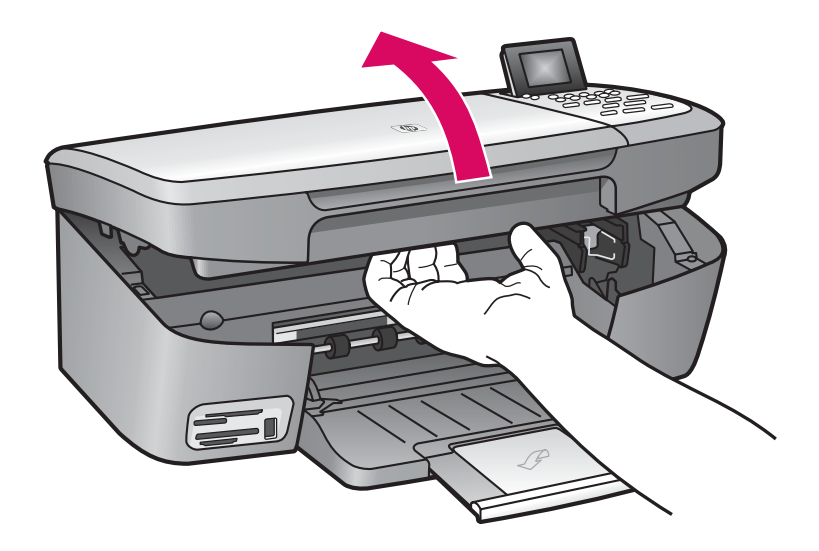

Sollevare lo sportello di accesso finché non si blocca.

Soulevez la porte d'accès jusqu'à ce qu'elle se bloque.

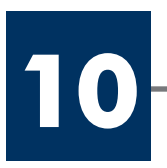

Rimuovere il nastro da entrambe le cartucce di stampa Retirez le ruban adhésif des deux cartouches

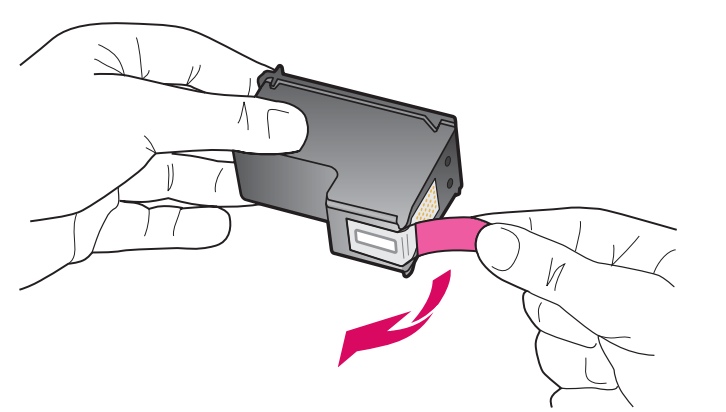

Tirare la linguetta rosa per rimuovere il nastro da **entrambe** le cartucce di stampa.

Tirez sur la languette rose pour retirer le ruban adhésif des **deux** cartouches d'impression.

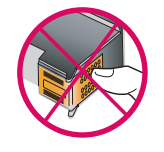

Non toccare i contatti color rame e non tentare di riapplicare il nastro sulle cartucce.

Ne touchez pas les contacts en cuivre et ne replacez pas le ruban adhésif sur les cartouches.

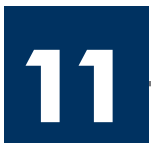

#### Inserire la cartuccia di stampa in tricromia

#### Insérez la cartouche d'impression couleur

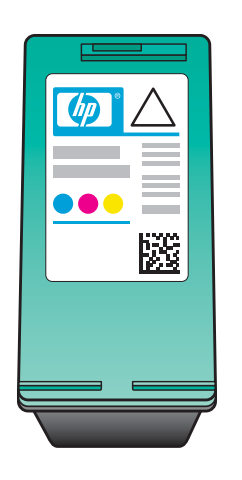

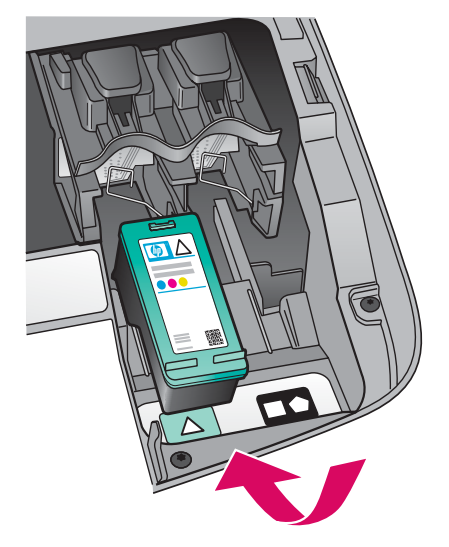

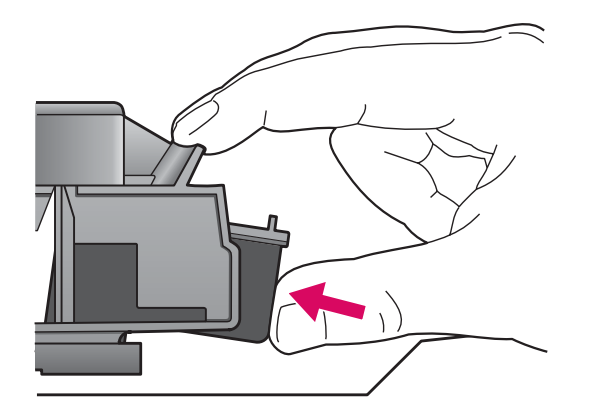

È necessario che la periferica sia **accesa** prima di poter inserire le cartucce di stampa.

- **a** Tenere la cartuccia di stampa **in tricromia** con l'etichetta HP rivolta verso l'alto.
- **b** Collocare la cartuccia di stampa **in tricromia** davanti all'alloggiamento **sinistro**.
- c Spingere la cartuccia di stampa nell'alloggiamento fino a farla scattare in posizione.

Le périphérique doit être **activé** avant de pouvoir insérer les cartouches d'impression.

- **a** Tenez la cartouche d'impression **couleur**, logo HP vers le haut.
- **b** Placez la cartouche d'impression **couleur** en face de l'emplacement **gauche**.
- **c** Appuyez fermement sur la cartouche jusqu'à ce qu'elle s'enclenche en place.

### Inserire la cartuccia di stampa del nero

### Insérez la cartouche d'impression noire

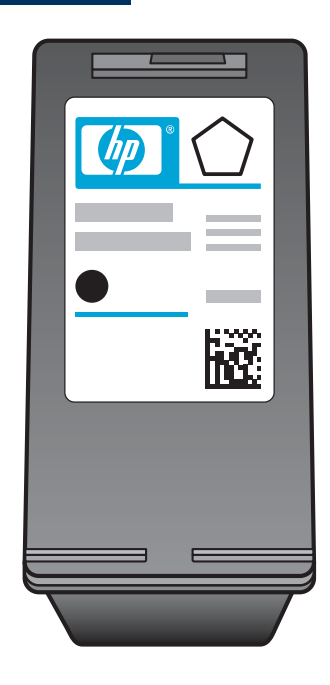

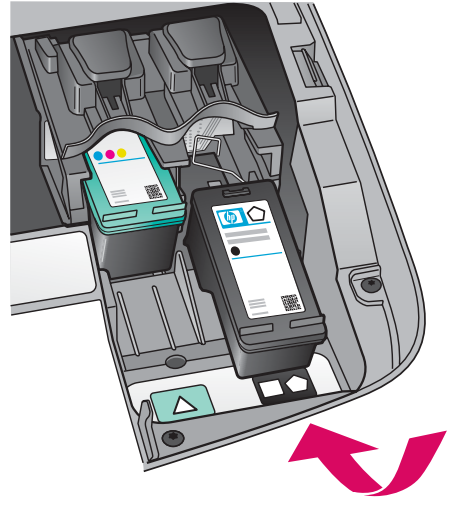

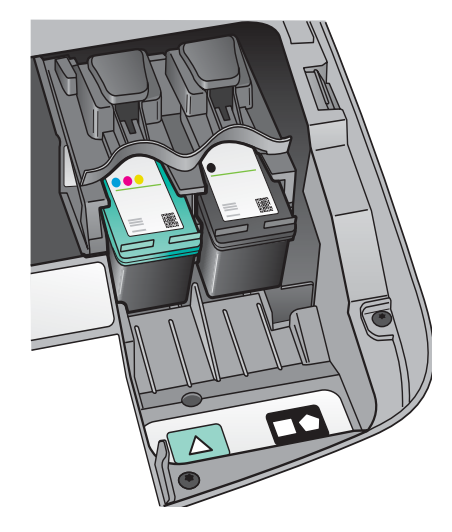

- **a** Tenere la cartuccia di stampa **del nero** con l'etichetta HP rivolta verso l'alto.
- b Collocare la cartuccia di stampa del nero davanti all'alloggiamento destro.
- c Spingere la cartuccia di stampa nell'alloggiamento fino a farla scattare in posizione.
- **d** Chiudere lo sportello di accesso.

- **a** Tenez la cartouche d'impression **noire** logo HP vers le haut.
- **b** Placez la cartouche d'impression **noire** en face de l'emplacement **droit**.
- Appuyez fermement sur la cartouche jusqu'à ce qu'elle s'enclenche en place.
- **d** Fermez la porte d'accès.

Allineare le cartucce di stampa

Alignez les cartouches d'impression

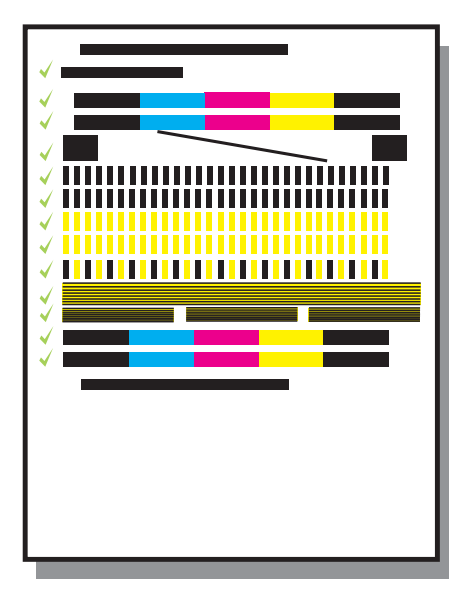

**a** Premere **OK** a ogni richiesta di iniziare il processo di allineamento delle cartucce di stampa visualizzata sul pannello di controllo.

Il processo di allineamento potrebbe richiedere alcuni minuti.

b Quando la pagina viene stampata, il processo di allineamento è completato. Verificare lo stato sul display, quindi premere OK. Se l'operazione non dovesse avere esito positivo, vedere la sezione
 Risoluzione dei problemi all'ultima pagina.

Riutilizzare o gettare questa pagina.

**a** Appuyez sur **OK** à chaque invite du panneau de configuration pour démarrer l'alignement des cartouches d'impression.

L'alignement peut prendre quelques minutes.

 b Une fois la page imprimée, l'alignement est terminé. Examinez l'état sur l'écran, puis appuyez sur OK. En cas d'échec, reportez-vous à la rubrique Dépannage dans la dernière section.

Recyclez la page d'alignement ou jetez-la.

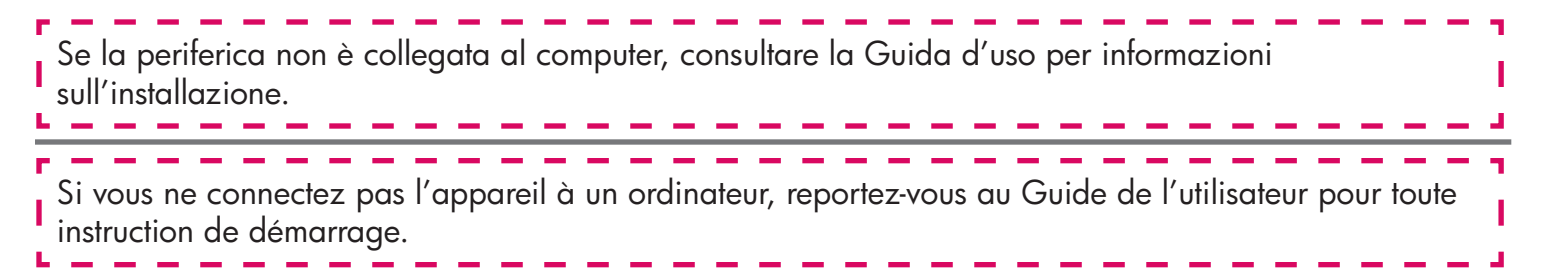

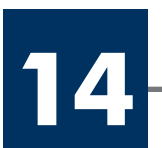

### Accendere il computer

Allumez l'ordinateur

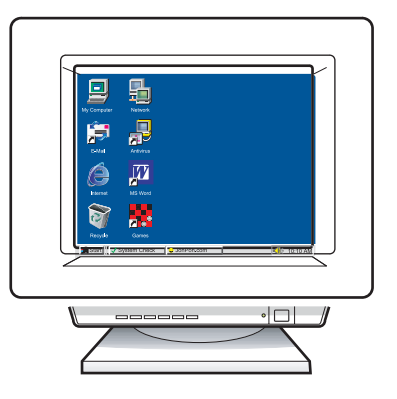

- **a** Accendere il computer, effettuare l'accesso, se necessario, quindi attendere la visualizzazione del desktop.
- **b** Chiudere tutti i programmi aperti.
- **a** Allumez l'ordinateur, connectez-vous si nécessaire et attendez que le bureau s'affiche.
- **b** Fermez tous les programmes.

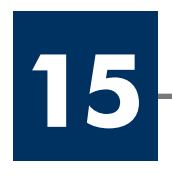

### Inserire il CD corretto

### Introduisez le CD-ROM approprié

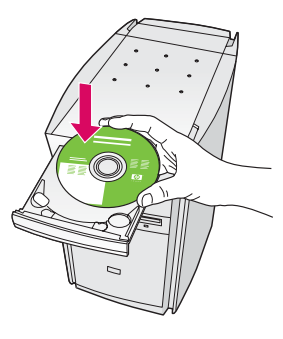

#### **Utenti Windows:**

**a** Inserire il CD di HP All-in-One per **Windows**.

**b** Attenersi alle istruzioni visualizzate sullo schermo.

#### **Utilisateurs Windows :**

- a Introduisez le CD-ROM du logiciel HP Tout-en-un pour
  Windows.
- **b** Suivez les instructions qui s'affichent à l'écran.

Se la schermata di avvio non viene visualizzata, fare doppio clic su **Risorse del computer**, quindi sull'icona del **CD-ROM** e infine su **setup.exe**.

Si l'écran de démarrage ne s'affiche pas, cliquez deux fois sur l'icône **Poste de travail**, sur l'icône du **CD-ROM**, puis sur le fichier **setup.exe**.

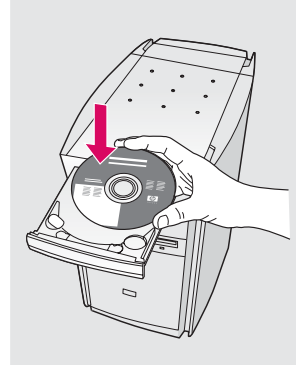

#### Utenti Macintosh:

Inserire il CD di HP All-in-One per **Macintosh**. Andare al punto successivo prima di installare il software.

#### Utilisateurs Macintosh :

Introduisez le CD-ROM du logiciel HP Tout-en-un pour **Macintosh**. Passez à l'étape suivante avant d'installer le logiciel.

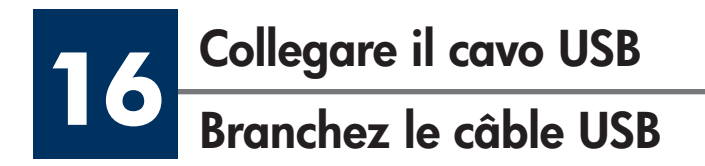

#### **Utenti Windows:**

Potrebbe essere necessario attendere qualche minuto prima che venga visualizzata la richiesta di collegare il cavo USB. Quando viene visualizzata la richiesta, collegare il cavo USB alla porta sul retro di HP All-in-One, quindi a una **porta USB qualsiasi** sul computer.

#### **Utilisateurs Windows :**

Vous pouvez avoir à attendre plusieurs minutes avant que l'invite de connexion du câble USB ne s'affiche à l'écran. Une fois l'invite affichée, raccordez le câble USB au port situé à l'arrière de l'appareil HP Tout-en-un, puis à **tout port USB** de l'ordinateur.

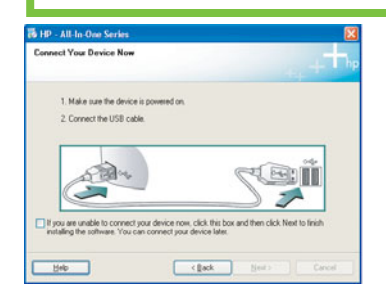

Se non viene visualizzata questa schermata, vedere la sezione **Risoluzione dei problemi** all'ultima pagina.

Si cet écran ne s'affiche pas, reportez-vous à la rubrique **Dépannage** dans la dernière section.

#### **Utenti Macintosh:**

Collegare il cavo USB alla porta sul retro di HP All-in-One, quindi a una **porta USB qualsiasi** sul computer.

#### **Utilisateurs Macintosh :**

Connectez le câble USB au port situé à l'arrière de l'appareil HP Tout-en-un, puis à **tout port USB** de l'ordinateur.

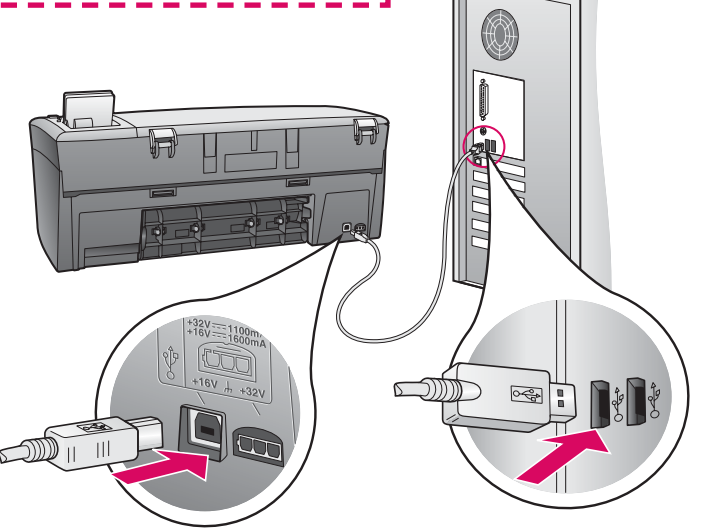

## Proseguire con l'installazione del software

### Poursuivez l'installation du logiciel

www.hp.com/support

44 - 8

E 🚣 🎂 🤮

#### Utenti Windows:

Se non viene visualizzata questa schermata, vedere la sezione **Risoluzione dei problemi** all'ultima pagina. Attenersi alle istruzioni visualizzate sullo schermo. Completare la schermata Accedi ora.

#### **Utilisateurs Windows :**

€

Next >

HP - All-In-One Serie

evice has been detected Product connected successfully Click Nest to continu

Si cet écran ne s'affiche pas, reportez-vous à la rubrique **Dépannage** dans la dernière section. Suivez les instructions qui s'affichent à l'écran. Renseignez l'écran Enregistrement.

#### Utenti Macintosh:

- **a** Fare doppio clic sull'icona HP All-in-One Installer.
- **b** Assicurarsi di aver completato tutte le schermate, compresa la procedura Setup Assistant.

#### **Utilisateurs Macintosh :**

- a Cliquez deux fois sur l'icône HP All-in-One Installer
- **b** Veillez à renseigner tous les écrans, y compris celui de l'assistant de configuration.

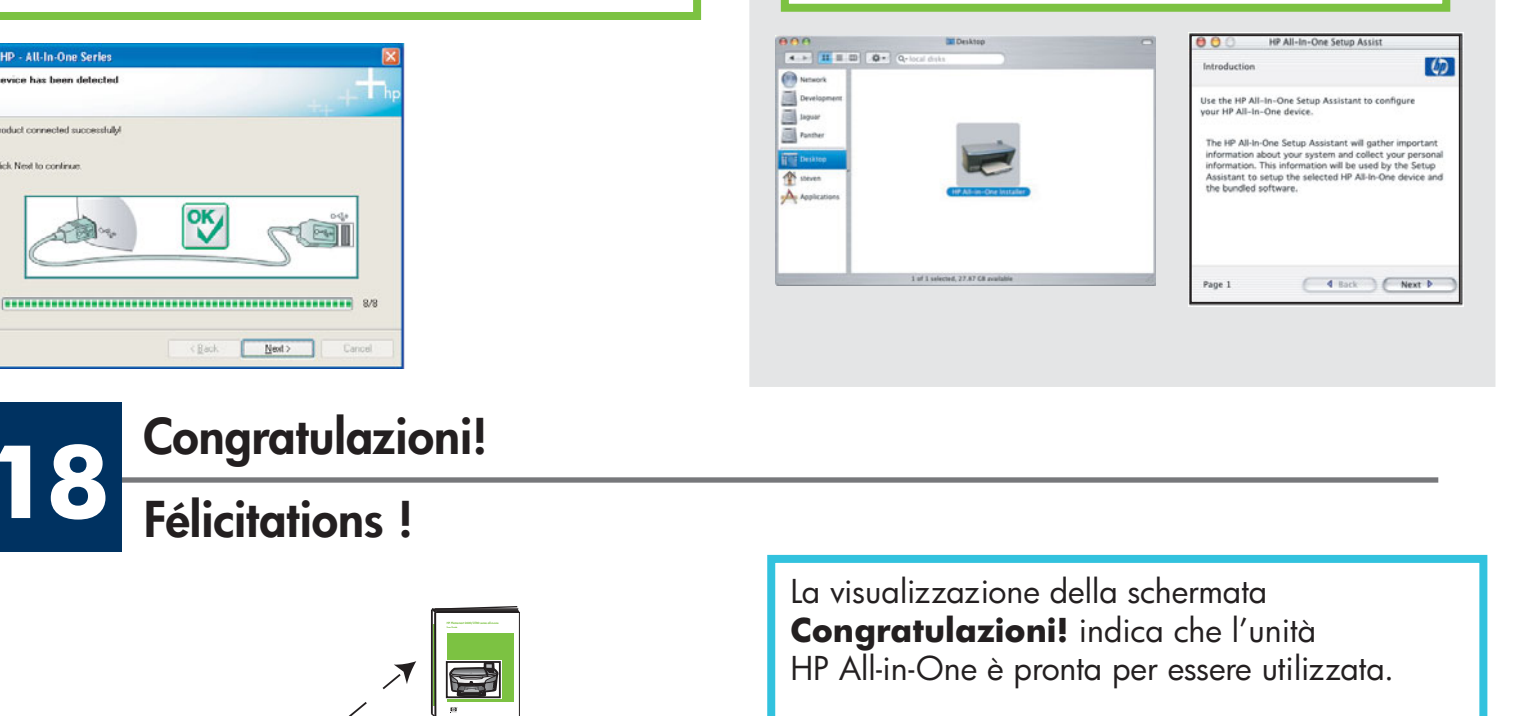

Per iniziare, consultare la Guida d'uso o la quida in linea.

Lorsque l'écran Félicitations ! s'affiche, vous pouvez commencer à utiliser l'appareil HP Tout-en-un

Reportez-vous au Guide de l'utilisateur ou à l'aide en ligne pour commencer.

### **Risoluzione dei problemi**

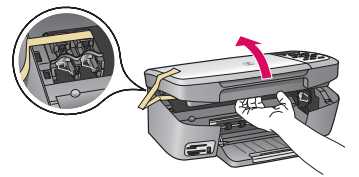

| Problema  | Viene visualizzato un messaggio di <b>Inceppamento carrello</b> .                                                                            |
|-----------|----------------------------------------------------------------------------------------------------|
| Soluzione | Aprire lo sportello di accesso. Rimuovere il nastro dall'interno.<br>Spegnere l'unità e attendere un minuto. Riaccendere l'unità.            |
| Problema  | Viene visualizzato il messaggio <b>Controllare le cartucce di</b><br><b>stampa</b> dopo aver inserito le cartucce di stampa o il processo di |

allineamento delle cartucce non ha esito positivo.

**Soluzione** Rimuovere le cartucce di stampa. Assicurarsi di aver rimosso tutto il nastro dai contatti in rame. Inserire nuovamente le cartucce di stampa e chiudere lo sportello di accesso.

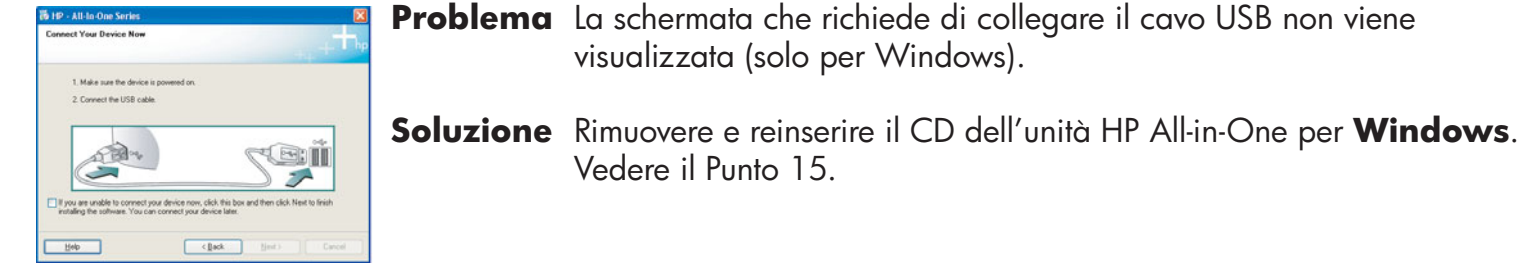

| Image: Second Control of the Found New Hardware Witzerd      Image: Second Control of the Found New Hardware Witzerd      Image: Second Control of the Second New Hardware Witzerd      Image: Second Control of the Second New Hardware New Hardware New H | Problema<br>Soluzione | Viene visualizzata la schermata <b>Installazione guidata</b><br>hardware di Microsoft (solo per Windows).<br>Fare clic su <b>Annulla</b> . Scollegare il cavo USB, quindi inserire il CD<br>dell'unità HP All-in-One per <b>Windows</b> . Vedere i Punti 15 e 16. |
|----------------------------------------------------------------------------------------------------|-----------------------|----------------------------------------------------------------------------------------------------|
| 19 <sup>2</sup> - AB Bits Ones Services (Service)<br>Devoice rating has failed to complete.                                                                                                    | Problema              | Viene visualizzata la schermata <b>Non è stato possibile</b><br><b>completare la configurazione della periferica</b> (solo<br>per Windows).                                                                                                    |
|                                                                                                    | Soluzione             | Assicurarsi che la mascherina del pannello di controllo sia stata                                                                                                    |

visualizzata (solo per Windows).

Vedere il Punto 15.

applicata correttamente. Scollegare il cavo della periterica e reinserirlo. Controllare tutti i collegamenti. Assicurarsi che il cavo USB sia stato collegato al computer. Non collegare il cavo USB alla tastiera o all'hub non alimentato. Vedere i Punti 4 e 16.

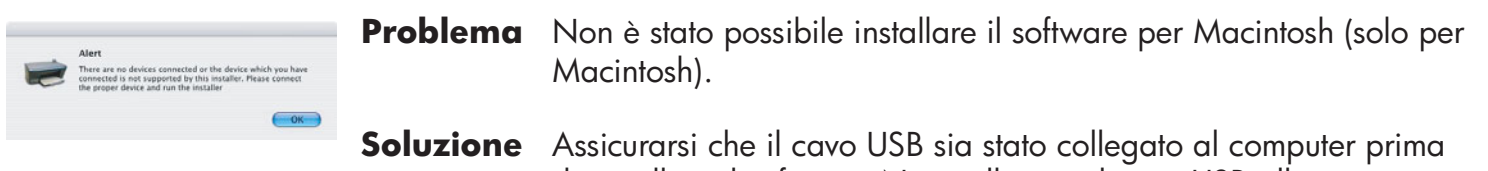

di installare il software. Non collegare il cavo USB alla tastiera o all'hub non alimentato. Vedere il Punto 16.

Per ulteriori informazioni, vedere la Guida d'uso. Stampato su carta riciclata. Accedere al sito www.hp.com/support per richiedere assistenza.

## Dépannage

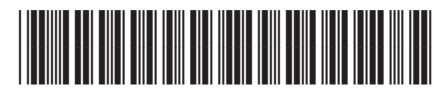

Q5584-90293

#### Problème : Un message Bourrage chariot s'affiche.

ne s'est pas affiché.

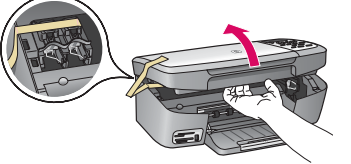

Action : Ouvrez la porte d'accès. Retirez le ruban adhésif situé à l'intérieur. Mettez l'appareil hors tension, puis attendez une minute. Remettez l'appareil sous tension.

**Problème :** Le message **Vérifier cartouche d'encre** s'affiche après l'insertion des cartouches d'impression ou l'échec de l'alignement de celles-ci.

Action : Retirez les cartouches. Vérifiez que vous avez retiré le ruban adhésif des contacts en cuivre. Réintroduisez les cartouches, puis fermez la porte d'accès.

**Problème :** (Windows uniquement) L'écran vous invitant à brancher le câble USB

introduisez-le à nouveau. Reportez-vous à l'étape 15.

Retirez le CD-ROM du logiciel HP Tout-en-un pour **Windows**, puis

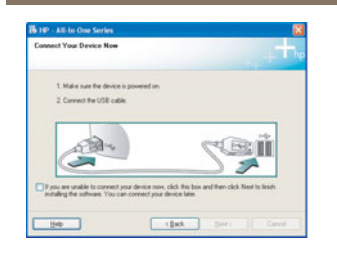

Action :

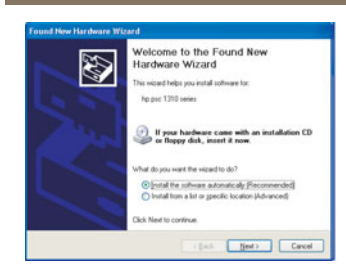

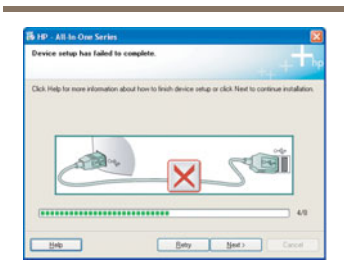

Problème : (Windows uniquement) L'écran Ajout de nouveau matériel de Microsoft Windows s'affiche.

Action : Cliquez sur Annuler. Débranchez le câble USB, puis introduisez le CD-ROM du logiciel HP Tout-en-un pour Windows. Reportez-vous aux étapes 15 et 16.

Problème : (Windows uniquement) L'écran La configuration du périphérique ne s'est pas achevée s'affiche.

Action: Vérifiez que le cache du panneau de configuration est correctement installé. Débranchez le périphérique, puis rebranchez-le. Vérifiez toutes les connexions. Assurez-vous que le câble USB est connecté à l'ordinateur. Ne branchez pas le câble USB sur un clavier ou sur un concentrateur non doté de sa propre alimentation. Reportez-vous aux étapes 4 et 16.

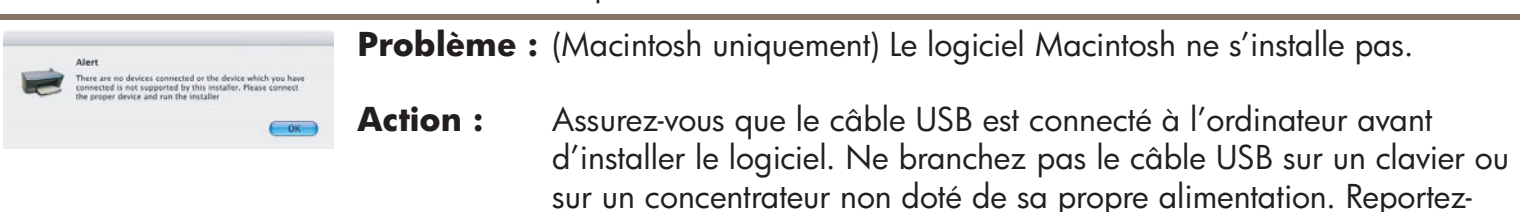

Pour plus d'informations, reportez-vous au Guide de l'utilisateur. Imprimé sur du papier recyclé. Visitez le site www.hp.com/support pour obtenir une assistance. Printed in country [].

vous à l'étape 16.

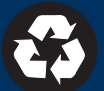